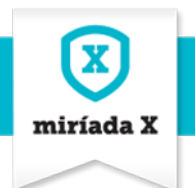

CÓMO REALIZAR EL SEGUIMIENTO DE LOS ALUMNOS EN UN CURSO EN MIRÍADA X

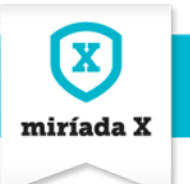

## Índice

| 1. | HERRAM   | IENTAS DE SEGUIMIENTO DEL PROFESOR           | . 3 |
|----|----------|----------------------------------------------|-----|
|    | 1.1. Adm | 1INISTRACIÓN                                 | 3   |
|    | 1.1.1.   | Estadística                                  | .3  |
|    | 1.1.2.   | Calificaciones y seguimiento                 | . 6 |
| 2. | REVISIÓN | I DE LAS TAREAS P2P QUE REALIZAN LOS ALUMNOS | . 9 |

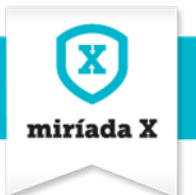

# **1. Herramientas de seguimiento del profesor**

Los roles de docente y editor de cursos tienen acceso a la parte de administración de Miríada X, que llamamos "Herramientas de seguimiento del profesor". Estas herramientas sirven principalmente para que docente y editor puedan realizar un seguimiento de la evolución de los alumnos del curso. El profesor también podrá verificar qué módulos y actividades realizaron los alumnos.

Es un apartado de **acceso restringido a la comunidad docente** y de carácter administrativo. **Los alumnos en ningún momento tienen acceso a estas secciones**.

### 1.1. Administración

Con rol docente/editor, es posible acceder al apartado de "Administración" del menú principal del curso. El apartado "Administración" muestra 5 secciones de las que ahora sólo nos interesan "Estadística" y "Calificaciones y seguimiento"<sup>1</sup>.

| Curso de Testing                                                                            |                              |
|---------------------------------------------------------------------------------------------|------------------------------|
| Inicio   Syllabus   PyR   Foro   Documentación   Blog   Alumnos   Wiki   Edición de Módulos | Administración Edit Syllabus |
| 😚 Blog 🛶                                                                                    | Calificaciones y seguimiento |
|                                                                                             | Configuración del curso      |
|                                                                                             | Comunicación con alumnos     |
|                                                                                             | Documentación                |
| Añadir                                                                                      | entrada de blog Permisos     |

### 1.1.1. Estadística

En esta sección los profesores pueden controlar los alumnos **que hay inscritos en el curso**, cuántos de ellos lo **iniciaron** y cuántos lo **finalizaron**.

También pueden obtener esta misma **información por módulo:** fechas de inicio y fin, alumnos que iniciaron el módulo y cuántos de ellos lo terminaron, además de verificar que **NO hay bloqueo entre módulos**.

Esta herramienta también es útil para comprobar que el docente/editor ha subido correctamente los contenidos de las actividades, pues de no ser así, se mostrará un **aspa en rojo** en la columna de "**Estado**".

<sup>&</sup>lt;sup>1</sup> Las secciones "Configuración del curso" y "Comunicación con alumnos" se ven en el manual *Cómo dinamizar un curso.* 

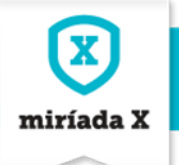

| Inicio                            | Syllabus PyR Foro Documentación Blog Alumnos                                                            | Wiki Edición d     | de Módulos      | Administraci         | ón Edit Syllabus      |        |  |
|-----------------------------------|----------------------------------------------------------------------------------------------------|--------------------|-----------------|----------------------|-----------------------|--------|--|
| 🔁 Es                              | tadística                                                                                               |                    |                 |                      |                       |        |  |
| lay 20 us<br>Export<br>niciaron e | y 20 vevarios inscritos.<br>Exportar estadísticas a CSV<br>Ciaron el curso 19 personas y finalizaron 0. |                    |                 |                      |                       |        |  |
| Estado                            | Módulo                                                                                                  | Fecha de<br>inicio | Fecha de<br>fin | Cuantos<br>Iniciaron | Cuantos<br>Terminaron | Bloque |  |
| ×                                 | Módulo 1: El módulo de Cris N                                                                           | 13/07/13           | 1/01/15         | 13                   | 3                     | No     |  |
| $\checkmark$                      | Módulo 4, Los beneficios de la Bicicleta. Mayte                                                         | 12/06/13           | 13/06/14        | 12                   | 8                     | No     |  |
| ~                                 | Módulo 7: El módulo de Leonor                                                                           | 19/06/13           | 30/12/14        | 9                    | 2                     | No     |  |
| ~                                 | Módulo 9: Mi primer módulo chispas                                                                      | 11/06/13           | 1/12/14         | 12                   | 4                     | No     |  |
| ~                                 | Módulo 8: Yuma Inzolia relativo a pruebas de funcionamiento de<br>herramienta edición Miríadax.         | 11/06/13           | 1/12/14         | 12                   | 0                     | No     |  |
| ×                                 | Modulo Final (Naiara)                                                                                   | 11/06/13           | 1/12/14         | 9                    | 3                     | No     |  |
|                                   |                                                                                                    | 10/06/10           | 26/06/14        | 2                    | 0                     | No     |  |
| $\checkmark$                      | Módulo 3: módulo de Altonso                                                                             | 12/00/13           | 20/00/14        | 2                    | 0                     | 110    |  |

En el caso del **aspa roja** que aparece en el **Módulo Final (Naiara)**, es debido a que se dio de alta una pregunta en la que no se marcó ninguna opción de respuesta como correcta (casilla de checkbox "Correcta").

Al hacer clic en los literales de cada módulo que conforma el curso, se despliega el **listado de las actividades asociadas** a dicho módulo.

Existe la funcionalidad de exportar esta plantilla a un fichero CSV.

| X         |
|-----------|
| miríada X |
|           |

| Curso                                       | Curso de Testing         Inicio       Syllabus       PyR       Foro       Documentación       Blog       Alumnos       Wiki       Edición de Módulos       Administración       Edit Syllabus |                                  |                   |           |            |              |                         |               |                         |                          |         |          |             |        |
|---------------------------------------------|----------------------------------------------------------------------------------------------------|----------------------------------|-------------------|-----------|------------|--------------|-------------------------|---------------|-------------------------|--------------------------|---------|----------|-------------|--------|
| Exportation Exportation                     | r estad                                                                                                    | lísticas a CSV<br><b>uma inz</b> | olia relat        | ivo a pru | ebas de fu | incionamien  | ito de he               | rramie        | enta edio               | ión Mirí                 | adax.   |          |             | Volver |
| Hay 29 usu<br>Iniciaron: 1:<br>11/06/13 / 1 | arios ir<br>2<br>1/12/14                                                                                                    | nscritos                         |                   |           |            |              |                         |               |                         |                          |         |          |             |        |
| Activida                                    | d                                                                                                    | Inicio<br>Actividad              | Fin<br>Actividad  | Iniciaron | Aprobaron  | Suspendieron | Media<br>de<br>intentos | Nota<br>Media | Nota<br>para<br>aprobar | Número<br>de<br>intentos | Bloqueo | Тіро     | Obligatorio |        |
| Cuánto h<br>evolucion                       | as<br>1a                                                                                                    | 11/06/13<br>19:00                | 12/06/14<br>0:59  | 13        | 1          | 0            | 3,077                   | 100           | 0                       | 0                        | No      | Survey   | Si          |        |
| Prueba tit<br>activid                       | tulo                                                                                                    | 11/06/13<br>19:00                | 11/06/14<br>19:00 | 11        | 11         | 0            | 1                       | 100           | 0                       | 0                        | No      | Resource | No          |        |
| Prueba<br>actividad<br>mult                 |                                                                                                    | 11/06/13<br>19:00                | 11/06/14<br>19:00 | 10        | 10         | 0            | 1                       | 100           | 0                       | 0                        | No      | Resource | No          | Ŧ      |
| Actividad<br>peer revie                     | ew                                                                                                    | 11/06/13<br>19:00                | 11/06/14<br>19:00 | 6         | 1          | 0            | 1                       | 100           | 50                      | 0                        | No      | Taskp2p  | Si          | Ð      |
| Actividad<br>tipo test e                    | 5                                                                                                    | 18/06/13<br>20:15                | 11/06/14<br>19:00 | 7         | 3          | 1            | 1,286                   | 62,5          | 50                      | З                        | No      | Test     | Si          |        |

En las actividades asociadas por módulo, se puede constatar **información detallada de cada una de ellas**: las fechas de inicio y fin, la cantidad de alumnos que la iniciaron, los que la aprobaron y los que la suspendieron. También la media de intentos para realizarla y la nota media que se ha obtenido al realizar cada actividad. Se obtiene la **información detallada de las actividades** que conforman un módulo:

- 1. Título de la actividad
- 2. Fechas de inicio y fin de la actividad.
- 3. Cuántos alumnos la iniciaron.
- 4. Cuántos alumnos la aprobaron.
- 5. Cuantos alumnos la suspendieron.
- 6. Una **media de intentos** que sirve de barómetro para medir la dificultad de una actividad para superarla.
- 7. Nota media que se ha obtenido en la actividad, también para verificar la dificultad para superarla.
- 8. La condición de **nota que se preestableció para aprobar la actividad,** así el equipo docente podrá establecer la relación entre la nota media obtenida por los alumnos y la nota que se estableció para aprobar.
- 9. Número de intentos que se estableció para intentar superar la tarea de tipo test, porque es la única actividad a la que aplica.
- 10. Estado de bloqueo entre actividades, para verificar si las actividades están bloqueada entre sí.
- 11. Tipo de actividad: multimedia, test, p2p.
- 12. Verificación de la **obligatoriedad o no** de la actividad que condicionará el porcentaje de avance de los alumnos dentro de un módulo.

| Edición: 1 | Titulo documento | Página 5 |
|------------|------------------|----------|
|            |                  |          |

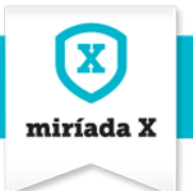

13. Icono + para corroborar más información vinculada a la actividad como los vídeos que se asociaron en el caso de las tareas de multimedia y el número de validaciones necesarias para superar la tarea p2p, si es necesario incluir una nota para estas evaluaciones y si la valoración se efectúa de manera anónima o no.

Así pues, el equipo docente obtiene una radiografía de la estructura del curso por módulos y actividades que están desarrollando los alumnos inscritos.

Existe la funcionalidad de exportar esta plantilla a un fichero CSV.

### 1.1.2. Calificaciones y seguimiento

Mediante esta opción el equipo docente puede hacer un **seguimiento individualizado de cada alumno y** revisar si éstos han superado o no una determinada actividad, así como la nota obtenida.

|   | Curso de Testing               |                         |              |                    |                 |               |
|---|--------------------------------|-------------------------|--------------|--------------------|-----------------|---------------|
|   | Inicio   Syllabus   PyR   Foro | Documentación Blog      | Alumnos Wiki | Edición de Módulos | Administración  | Edit Syllabus |
|   | 💌 Calificaciones y seguimi     | ento                    |              |                    |                 |               |
| • | Criterio de búsqueda           | 9                       |              |                    |                 |               |
|   |                                |                         |              |                    |                 |               |
|   |                                | Equipo Miríadax         |              |                    | Ver resultados. |               |
|   |                                | Fátima Merino López     |              |                    | Ver resultados. |               |
|   | 2                              | Fatima Merino López     |              |                    | Ver resultados. | ←             |
|   |                                | Jorge Driesner          |              |                    | Ver resultados. |               |
|   |                                | Jorge Rodríguez         |              |                    | Ver resultados. |               |
|   |                                | Jorge Rodriguez Oropeza |              |                    |                 |               |

| Edición: 1 Titulo documento | Página 6 |
|-----------------------------|----------|
|-----------------------------|----------|

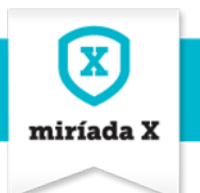

Así, el profesor puede hacer búsquedas específicas de alumnos en el buscador y comprobar:

- 1. Qué actividades ha superado, aparecerán con el checkbox con validación positiva.
- 2. Qué actividades no ha superado, aparecerán con un aspa en rojo.
- 3. Qué actividades aún no ha realizado, una caja en blanco con nota 0.
- 4. Qué nota ha obtenido en cada una de las actividades superadas.

| Curso de Testing                                                                    |               |                              |                                                                 |             |                                    |            |                            |                                         |                       |            |                                     |
|-------------------------------------------------------------------------------------|---------------|------------------------------|-----------------------------------------------------------------|-------------|------------------------------------|------------|----------------------------|-----------------------------------------|-----------------------|------------|-------------------------------------|
| Inicio Syllabus Py                                                                  | /R Foro       | Documentación                | Blog                                                            | Alumnos     | Wiki                               | Edición de | Módulos                    | Administrac                             | ión   Edit            | : Sylla    | ibus                                |
| 📧 Calificaciones y                                                                  | seguimier     | nto                          |                                                                 |             |                                    |            |                            |                                         |                       |            |                                     |
| Resultados                                                                          | «Volver       |                              |                                                                 |             |                                    |            |                            |                                         |                       |            |                                     |
| 4                                                                                   | Alumna Nalara |                              |                                                                 |             |                                    |            |                            |                                         |                       |            |                                     |
| Módulo 1: El m                                                                      | ódulo d       | e Cris N 🗸                   |                                                                 |             |                                    |            |                            |                                         |                       |            |                                     |
| Orígenes del paracaidisn                                                            | 10            | Actividad tipo TEST          |                                                                 | Actividad p | o2p kilok                          | prue       | eba qtype                  | nueva p2p]                              | orge                  | p2p        | prueba YIB                          |
| 100 🗸                                                                               |               | 75 🗸                         |                                                                 | 1           | 100 🗸                              |            | D                          | (                                       | )                     |            | 0                                   |
| Módulo 4, Los beneficios de ejercita                                                | Denefici      | os de la Bicio               | Jicicleta. Mayte ✓<br>Test sobre los beneficios de la Bicicleta |             |                                    |            | Los benefi                 | Los beneficios de la bici en P2P        |                       |            |                                     |
| Módulo 7: El m                                                                      | ódulo d       | e Leonor 🗆                   |                                                                 |             |                                    | · ·        |                            |                                         |                       |            |                                     |
| Actividad Multimedia de                                                             | l módulo 7    | Actividad Test               | dad Test de Módulo 7 Actividad p2p del módulo 7. Enu            |             |                                    |            | Enunciado de un            | a encuesta                              | de sa                 | tisfacción |                                     |
| 100 🗸                                                                               |               | 7                            | 75 🗸                                                            |             |                                    | 0 🗙        |                            |                                         | 100 🧉                 | 100 🗸      |                                     |
| Módulo 9: Mi p                                                                      | rimer n       | nódulo chisp                 | as 🗸                                                            |             |                                    |            |                            |                                         |                       |            |                                     |
| Prueba de actividad mul                                                             | timedia       | Prueba de t                  | test                                                            | Prueba d    | e p2p                              | Actualiza  | el blog y val              | lora otros grupo:                       | s colaborat           | ivos       |                                     |
| 100 🖌                                                                               |               |                              | 1                                                               | 10          | 0 🗸                                |            |                            | 0                                       |                       |            |                                     |
| Módulo 8: Yum<br>Miríadax. 🗆                                                        | a Inzoli      | a relativo a                 | pruet                                                           | oas de      | funci                              | onamie     | nto de l                   | herramie                                | nta ed                | lició      | 'n                                  |
| Cuánto has Prueba titulo<br>evolucionado hasta este actividad<br>momento Multimedia |               | ulo Prueba act<br>vídeo y pd | Prueba actividad multimo<br>vídeo y pdf cargados deso           |             | altimedia 2 con<br>desde plantilla |            | Actividad t<br>test evalua | tipo test<br>ición importar<br>pregunta | pruel<br>test<br>mood | ba<br>Ile  | prueba<br>confrimacion<br>actividad |
| 0                                                                                   | 100           | /                            | 100                                                             | /           |                                    | 0 🗖        | 50 🧹                       | 60 🧹                                    | 75                    | 1          | 100 🗸                               |

| Edición: 1 | Titulo documento | Página 7 |
|------------|------------------|----------|
|            |                  |          |

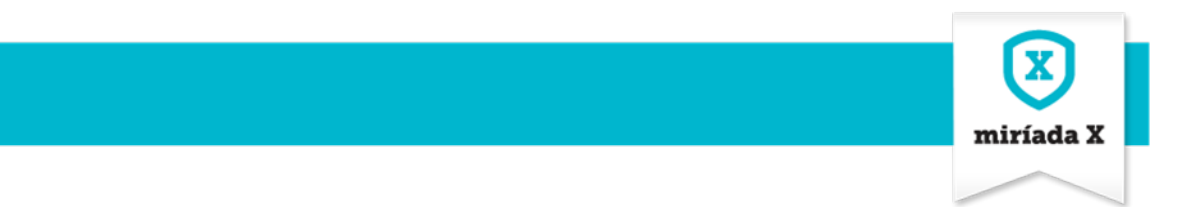

Distinguimos tareas superadas (check de validación en azul) con las notas obtenidas. Tareas que no han sido superadas (aspa en rojo) y tareas que aún no se han realizado (pequeño cuadrado en blanco con nota 0).

| Inicio   Syllabus   PyR   Foro   Doct | umentación Blog Alumnos Wiki | Edición de Módulos | Administración Edit Syllabus |
|---------------------------------------|------------------------------|--------------------|------------------------------|
| 💌 Calificaciones y seguimiento        |                              |                    |                              |
| Criterio de búsqueda                  |                              |                    |                              |
|                                       |                              |                    |                              |
| <u>()</u>                             | Alfonso Fresneda             |                    | Ver resultados.              |
| 1                                     | Alfonso Fresneda             |                    | Ver resultados.              |
|                                       | Alumna Nalara                |                    | Ver resultados.              |

Además de ver los resultados de los alumnos, el equipo docente puede acceder al perfil de cada alumno.

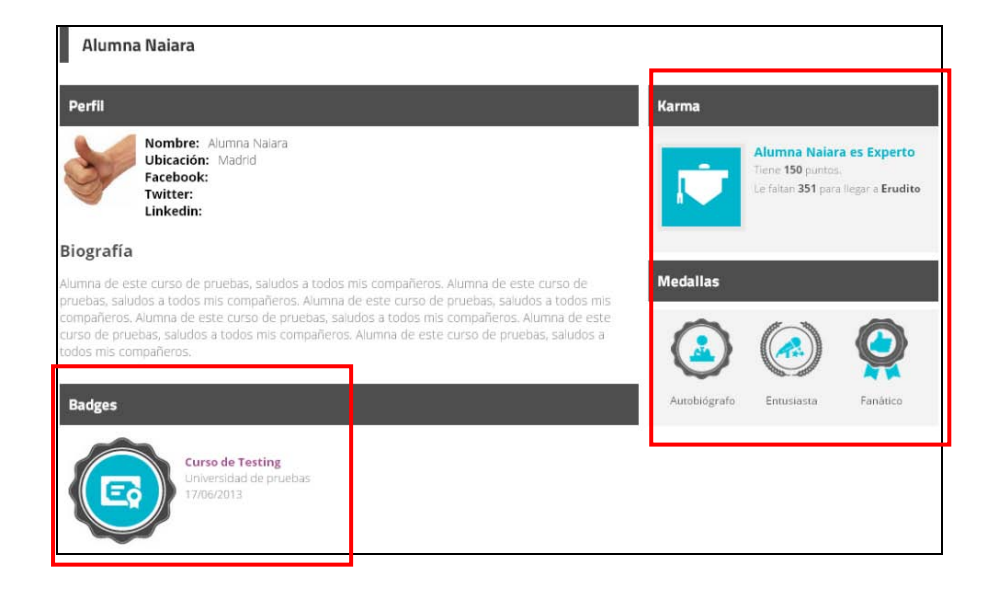

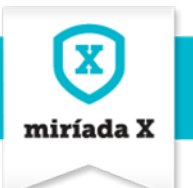

# 2. Revisión de las tareas p2p que realizan los alumnos

El equipo docente, si así lo desea, puede descargarse las tareas p2p de los alumnos inscritos al curso, así cómo revisar las valoraciones que se han hecho entre ellos.

| Curso de Testing                                                                                                    |                                                                                                    |  |  |  |  |  |
|----------------------------------------------------------------------------------------------------|----------------------------------------------------------------------------------------------------|--|--|--|--|--|
| Inicio   Syllabus   PyR   Foro   Documentación   Blog   Alumnos   Wiki   Edición de Módulos   Administración   Edit Syllabus                                                                                                    |                                                                                                    |  |  |  |  |  |
| Módulo 9: Mi primer módulo chispas                                                                                                    |                                                                                                    |  |  |  |  |  |
| <ul> <li>Módulo 1: El módulo de Cris N</li> <li>Módulo 4, Los beneficios de la Bicicleta, Mavte</li> </ul>                                                                                                    | Prueba de p2p                                                                                                    |  |  |  |  |  |
| Módulo 7: El módulo de Leonor                                                                                                    | Explicación de la tarea                                                                                                    |  |  |  |  |  |
| <ul> <li>Módulo 9: Mi primer módulo chispas</li> <li>Prueba de actividad multimedia</li> <li>Prueba de est</li> <li>Prueba de p2p</li> <li>Actualiza el blog y valora otros grupos colaborativos</li> <li>Módulo 8: Yuma Inzolia relativo a pruebas de funcionamiento de herramienta edición Miriádax.</li> <li>Modulo Einal (Nalara)</li> </ul> | Nulla tincidunt dui sit amet leo aliquet faucibus. In sit amet porttitor justo. Nam sed quam ut mauris<br>lacinia ornare. Aliquam eget purus fermentum, dapibus dolor non, condimentum felis. Sed porttitor dui id<br>nulla vulputate, vitae aliquet urna interdum. Nunc faucibus ipsum sed mi rutrum, sit amet tempus justo<br>scelerisque. Nullam pretium mollis nibh, ac ullamcorper arcu condimentum sit amet. Nam euismod turpis<br>eget felis laculis dignissim. Ut eget massa sed mi sodales semper quis non nisi. Praesent in malesuada<br>eros, quis sodales risus. Quisque eget magna sed odio pharetra dictum vitae et ligula.<br>1. Entrega tu tarea > 2. Valora a tus compañeros > 3. Valoraciones recibidas |  |  |  |  |  |
| <ul> <li>Modulo Final (Naiara)</li> <li>Módulo 3: módulo de Alfonso</li> <li>Módulo 10, formación virtual de creación de<br/>módulos.</li> </ul>                                                                                                    |                                                                                                    |  |  |  |  |  |
|                                                                                                    | 9NoSUbe.gif (16 Kb) Descargar  Ver valoraciones por usuario                                                                                                    |  |  |  |  |  |

Primero deben ir a la tarea **p2p que** desean revisar.

Solo el equipo docente verá el botón Ver valoraciones por usuario.

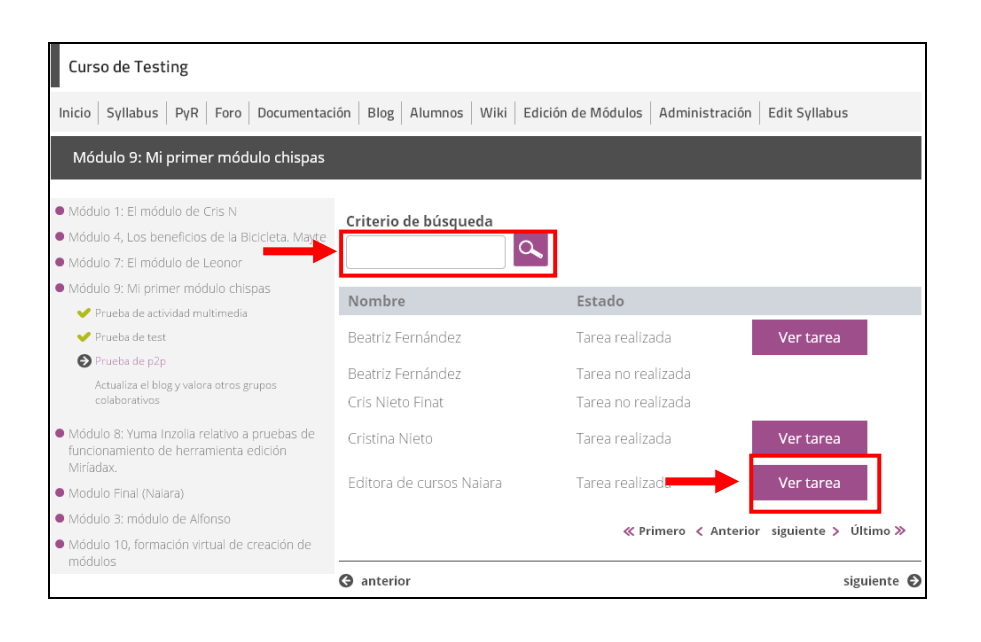

Al hacer clic en **Ver valoraciones por usuario**, se obtiene una **relación de los alumnos** que han subido su tarea y los que no.

También se pueden hacer búsquedas específicas por alumno.

Con el **botón Ver tarea**, el docente puede **descargarse la tarea** del alumno, comprobar las valoraciones que ha emitido y las valoraciones que ha recibido.

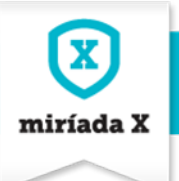

| Tarea realizada por Editora de cursos Naiara                                |             |
|-----------------------------------------------------------------------------|-------------|
| 1. Tarea entregada > 2. Valoraciones realizadas > 3. Valoraciones recibidas |             |
| Aquí va mi trabajo                                                          |             |
|                                                                             | 10          |
| SNOSOBE.gir (16 Kb) Descargar 🖸                                             |             |
| Volver                                                                      |             |
| G anterior                                                                  | siguiente 🕑 |

El docente puede **descargarse** la **tarea entregada** por el alumno.

| 1. Tarea entregada  | 2. Valoraciones realizadas > 3. Valoraciones recibidas               |
|---------------------|----------------------------------------------------------------------|
| Ejercicio de Yib A  | lumno Número 1                                                       |
| 🔁 Ejercicio de Naia | ra Martinez de Ilarduya Zamora profe profe profe profe <b>Número</b> |
| Ejercicio de Jorge  | Driesner Número 3                                                    |
| Volver              |                                                                      |
| Volver              |                                                                      |
| G anterior          | siguien                                                              |

El docente puede revisar las valoraciones que el alumno ha realizado de los trabajos de sus compañeros que le han sido asignados, haciendo clic en el icono +.

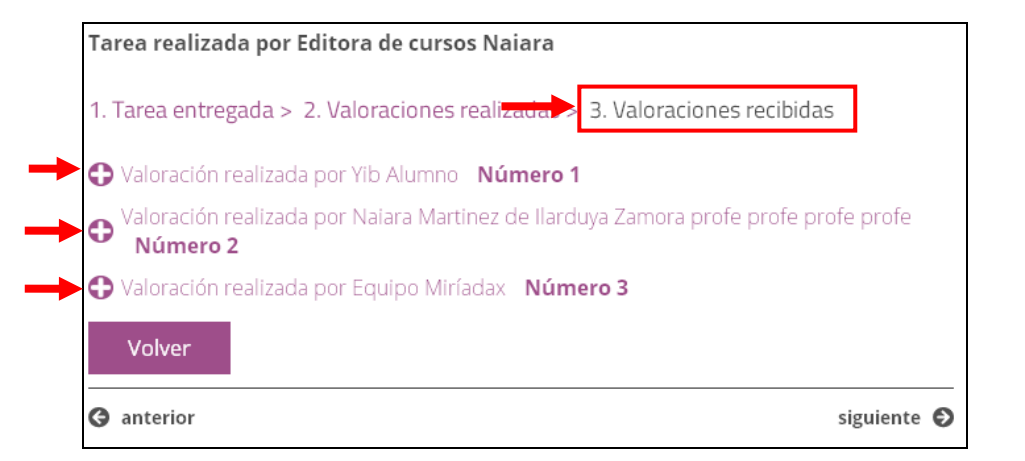

El docente puede revisar las valoraciones que el alumno ha recibido de su trabajo por parte de sus compañeros, haciendo clic en el icono +.